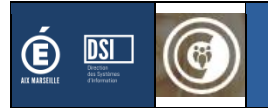

## **CVL-CAVL**

# Guide Utilisateur

A l'attention des chefs d'établissement

Version CVL-CAVL associée : 3.1.0

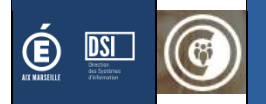

## Table des matières

| 1.                                                                                                    | Présentation                                                                                                    | 3                                            |
|----------------------------------------------------------------------------------------------------|----------------------------------------------------------------------------------------------------|----------------------------------------------|
| 1.1<br>1.2<br>1.3<br>1.4<br><b>1.4.1</b><br><b>1.4.2</b><br><b>1.4.3</b>                                                | Accès à l'application<br>Sélection du profil<br>Interface<br>Page d'accueil<br>Collège<br>Lycée<br>Collège & Lycée                                                                                                    | 3<br>4<br>5<br>5<br>5<br>6                   |
| 2.                                                                                                    | Conseil à la vie Collégienne                                                                                                    | 7                                            |
| <ul> <li>2.1</li> <li>2.2</li> <li>2.3</li> <li><b>2.3.1</b></li> <li><b>2.3.2</b></li> <li>2.4</li> <li>2.5</li> </ul> | Saisie des données du référent en établissement<br>Saisie des élus / désignés membres du C.V.C.<br>Valider le CVC et impression du PV<br>CVC sans vote<br>CVC avec vote<br>Débloquer un établissement<br>Mise à jour des élus                                              | 7<br>7<br>9<br>9<br>9<br>10<br>10            |
| 3.                                                                                                    | Conseil Vie Lycéenne                                                                                                    | 11                                           |
| 3.1<br>3.2<br>3.3<br>3.4                                                                                                | Saisie des données du référent en établissement<br>Saisie et validation des élus C.V.L.<br>Débloquer un établissement<br>Mise à jour des élus                                                                                                    | 11<br>11<br>12<br>12                         |
| 4.                                                                                                    | Bascule                                                                                                    | 14                                           |
| 4.1<br>4.2                                                                                                    | Bascule CVC<br>Bascule CVL                                                                                                    | 14<br>14                                     |
| 5.                                                                                                    | Conseil Académique Vie Lycéenne                                                                                                    | 15                                           |
| 5.1<br>5.2<br>5.3<br>5.4<br>5.5<br><b>5.5.1</b><br><b>5.5.2</b><br>5.6                                                  | Outil de mise en relation des élus<br>Simulateur de candidature<br>Téléchargement du matériel de vote<br>Saisie des résultats du secteur de vote<br>Saisie des résultats du bureau de vote<br>Avec secteurs de vote<br>Sans secteurs de vote<br>Consultation des résultats | 15<br>15<br>17<br>17<br>19<br>19<br>24<br>27 |

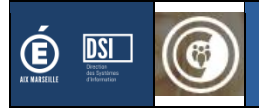

## 1. Présentation

**CVL** - **CVC** : Chaque année, des élections ont lieu dans les E.P.L.E. pour élire les conseillers à la vie de l'établissement. Si les représentants du Conseil de la Vie Collégienne sont renouvelés chaque année, il l'est par moitié pour les représentants au Conseil de la Vie Lycéenne.

**CAVL :** Tous les 2 ans, les élus C.V.L. élisent parmi leurs pairs, ceux qui les représenteront au Conseil Académique à la Vie Lycéenne.

L'application offre aux différents acteurs académiques (Chef d'établissement, Service de la Vie Scolaire, D.A.S.EN.) un outil de gestion dans le cadre de la « vie collégienne et lycéenne » afin de :

- Suivre les
- Sécuriser l'ensemble du processus d'élection du C.A.VL.
- Dématérialiser la production des différents documents administratifs
- Et faciliter la mise en relation des élu(e)s pour le C.A.V.L.

## 1.1 Accès à l'application

L'application est accessible depuis votre **portail ARENA** dans la rubrique **Scolarité du 2<sup>nd</sup> degré** et la sousrubrique **Applications locales de gestion de la scolarité du 2<sup>nd</sup> degré**.

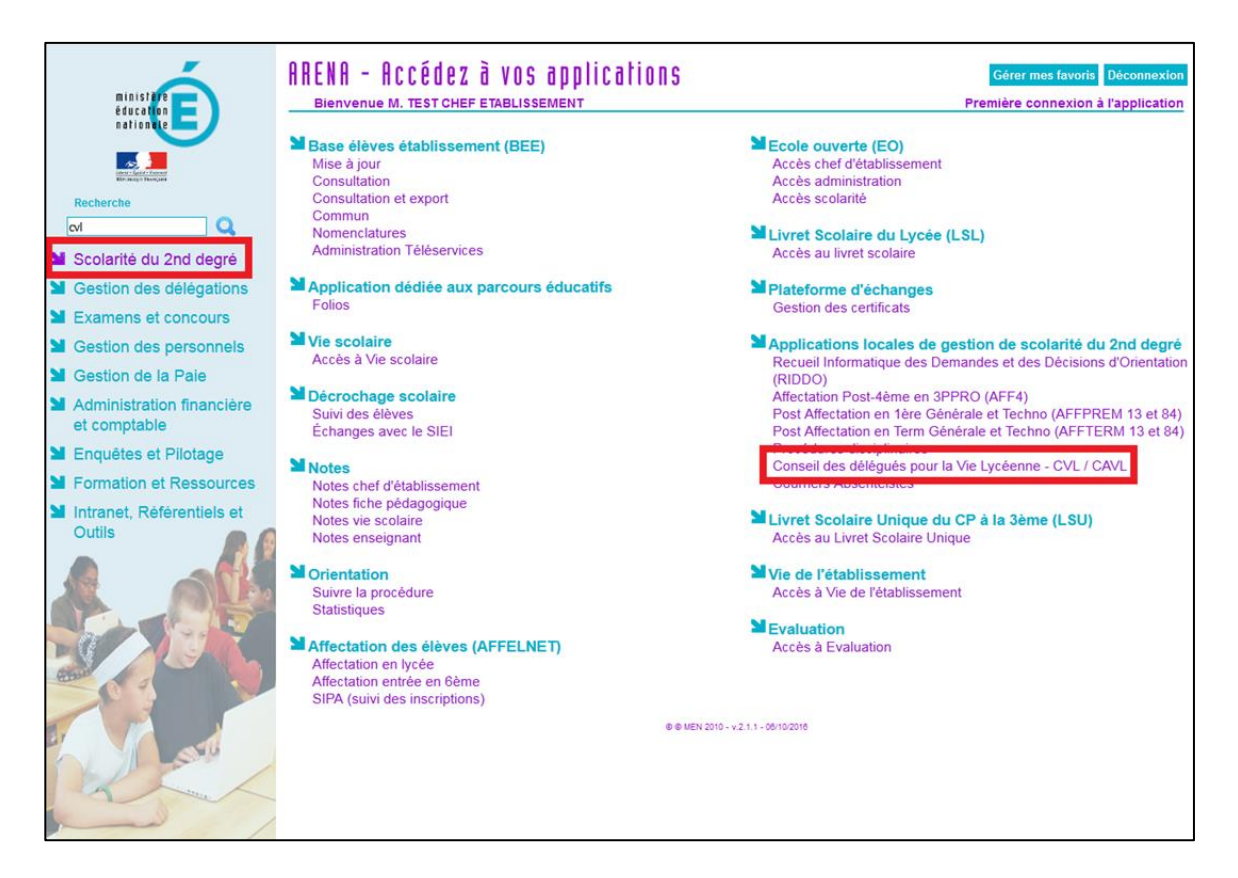

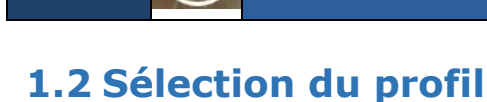

DSI

Après vous être connecté à votre portail d'accès aux applications et avoir cliqué sur l'application souhaitée, vous pouvez être amené à devoir <u>sélectionner un profil</u>. En effet, <u>dans le cas où votre identifiant est</u> <u>rattaché à plusieurs profils</u>, un menu déroulant apparaîtra, vous permettant de sélectionner le profil souhaité.

**Note :** Un profil est lié à un rôle (gestionnaire, responsable, administrateur) ; un rôle pouvant être lui aussi lié à une fonction, un établissement, ...

Par exemple : Un chef d'établissement d'une cité scolaire sera amené à indiquer sur quel établissement il souhaite travailler.

| Sélection du profil                |   |
|------------------------------------|---|
| LISTE DES PROFILS                  |   |
| gestionnaireetablissement 0131367R | ~ |
| gestionnaireetablissement 0131367R |   |
| gestionnaireetablissement 0133314G |   |
| gestionnaireetablissement 0132103R |   |
| gestionnaireetablissement 0132921E |   |
| gestionnaireetablissement 0132102P |   |

## **1.3 Interface**

L'interface applicative est découpée de la façon suivante :

- Zone noire : Noms de l'application
- Zone rouge : Réduction du bandeau ; Alertes ; Changer de profil ; Quitter l'application
- Zone violette : Bandeau
- Zone bleue : Menus applicatifs
- Zone verte : Ecrans de l'application

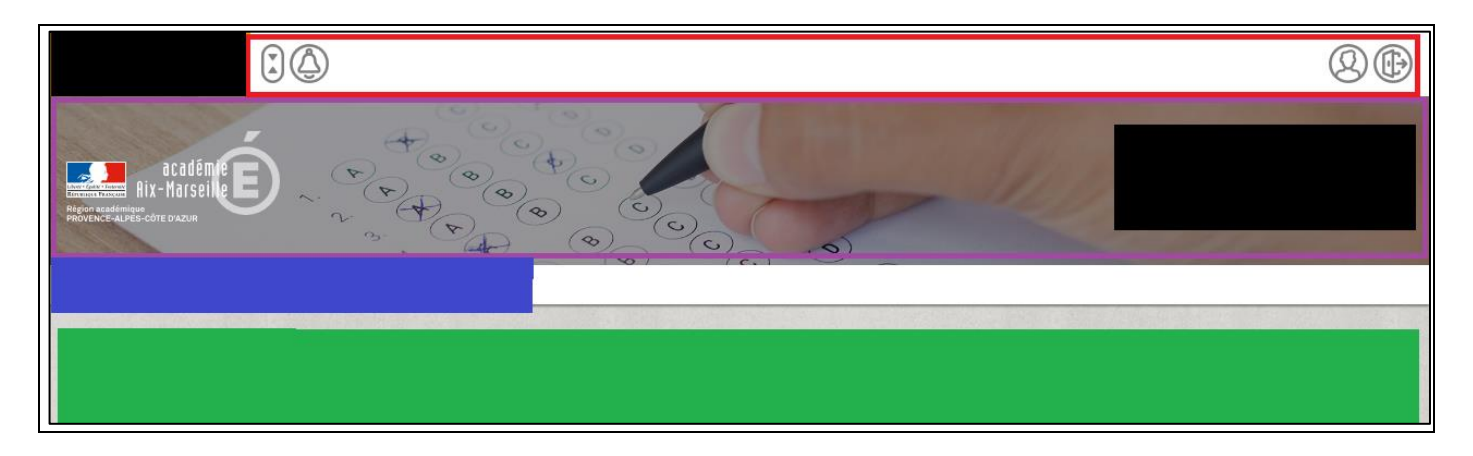

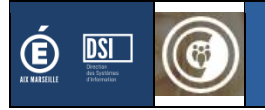

## 1.4 Page d'accueil

#### 1.4.1 Collège

La page d'accueil affiche le calendrier.

| ACCUEII             | L CVC                                          |                                                                                                    |
|---------------------|------------------------------------------------|----------------------------------------------------------------------------------------------------|
| Calent<br>Liste des | <b>drier 2020 / 2021</b><br>événements         |                                                                                                    |
| cvc                 | Du 10/03/2022 à 00:00<br>au 10/03/2022 à 00:00 | Saisie par les établissements sur l'application CVL-CAVL des noms des élus titulaires et suppléants des CVC pour constitution de la liste électorale dans les 48h suivant l'élection |

#### 1.4.2 Lycée

La page d'accueil vous affiche le calendrier « électoral » de l'année (CVL pour les années impaires, CAVL pour les années paires).

| ACCUEIL CVL                                    |                                                                                                    |
|------------------------------------------------|----------------------------------------------------------------------------------------------------|
| Calendrier 2018<br>LISTE DES ÉVÉNEMENTS        |                                                                                                    |
| Du 01/10/2017 à 00:00<br>au 18/10/2017 à 00:00 | Saisie par les établissements sur l'application CVL-CAVL des noms des élus titulaires et suppléants des CVL pour constitution de la liste électorale dans les 48h suivant<br>l'élection |

#### Cas d'une année avec le CVL uniquement

| ACCUEIL CVL CAVL                               |                                                                                                    |
|------------------------------------------------|----------------------------------------------------------------------------------------------------|
| Calendrier 2018                                |                                                                                                    |
| Du 01/10/2017 à 00:00<br>au 18/10/2017 à 00:00 | Saisie par les établissements sur l'application CVL-CAVL des noms des élus titulaires et suppléants des CVL pour constitution de la liste électorale dans les 48h suivant l'élection |
| Du 20/02/2018 à 00:00<br>au 31/03/2018 à 09:00 | Affichage de la liste électorale au Rectorat et dans les Directions académiques et publication de la liste électorale sur le serveur académique                                      |
| Du 01/01/2018 à 00:00<br>au 04/11/2018 à 17:59 | Date limite pour l'envoi postal des candidatures au CAVL au Rectorat (Attention : Vacances de Toussaint - Sortie 19/10 ; Rentrée 03/11)                                              |
| Du 20/02/2018 à 00:00<br>au 04/11/2018 à 17:59 | Déclaration par les établissements des titulaires/suppléants CVL souhaitant se porter candidat pour le CAVL                                                                          |
| Du 05/02/2018 à 00:00<br>au 14/11/2018 à 22:00 | Téléchargement du matériel de vote                                                                                                    |
| Du 28/10/2018 à 15:00<br>au 28/11/2018 à 22:59 | Scrutin de 8h à 16h.<br>Dépouillement du scrutin et remontée des résultats au Rectorat (SVS) par <u>courriel le jour même</u> .<br>Email à envoyer à vielyceenne@ac-aix-marseille.fr |
| Du 29/11/2018 à 00:00<br>au 02/11/2018 à 17:00 | Publication des résultats par le rectorat                                                                                                    |
| Du 29/11/2018 à 00:00<br>au 02/12/2018 à 17:00 | Fin de la période de contestation des résultats : Proclamation des résultats par voie d'affichage et sur le serveur académique                                                       |
|                                                |                                                                                                    |

Cas d'une année avec le CAVL

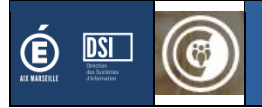

#### 1.4.3 Collège & Lycée

Dans le cas particulier où l'établissement est à la fois désigné comme « collège » et « lycée » (cf. guide ADSI, section paramétrage des établissement), le responsable vie scolaire de l'établissement a accès à l'ensemble des menus.

| ACCUEIL    | RÉFÉRENT ÉTABLISSEMENT                         | CVC                                                | CVL                                               | CAVL                                               |                                                                    |                                                 |                                                  |                                      |                                         |                                                   |                                         |                                           |                                        |                                        |                              |
|------------|------------------------------------------------|----------------------------------------------------|---------------------------------------------------|----------------------------------------------------|--------------------------------------------------------------------|-------------------------------------------------|--------------------------------------------------|--------------------------------------|-----------------------------------------|---------------------------------------------------|-----------------------------------------|-------------------------------------------|----------------------------------------|----------------------------------------|------------------------------|
| Calendr    | ier 2020 / 2021                                |                                                    |                                                   |                                                    |                                                                    |                                                 |                                                  |                                      |                                         |                                                   | ,                                       |                                           |                                        |                                        |                              |
| LISTEDESEV | ENEMENTS                                       |                                                    |                                                   |                                                    |                                                                    |                                                 |                                                  |                                      |                                         |                                                   |                                         |                                           |                                        |                                        |                              |
| CVC        | Du 10/03/2022 à 00:00<br>au 10/03/2022 à 00:00 | Saisie par<br>électorale                           | r les étab<br>2 dans les                          | lissement<br>348h suiva                            | s sur l'appli<br>nt l'électior                                     | ication (                                       | CVL-CAVL                                         | des noms                             | des élus ti                             | tulaires et si                                    | uppléants o                             | les CVC po                                | ur constit                             | ution de la                            | a liste                      |
| CVL        | Du 01/10/2020 à 00:00<br>au 19/10/2020 à 23:59 | Saisie par<br>électorale<br>résultats<br>passe: le | r les étab<br>2 dans les<br>au niveau<br>code UAI | lissement<br>48h suiva<br>1 national<br>(RNE) suiv | s sur l'applie<br>nt l'électior<br>sur le site de<br>ri du caracté | ication (<br>on 1) Pou<br>de la vie<br>ère "éto | CVL-CAVL<br>ur recherce<br>lycéenne<br>pile" (*) | des noms<br>her les nor<br>https://w | des élus ti<br>ns des élu<br>ww.electio | tulaires et si<br>s, inscrire le<br>ons.vie-lycee | uppléants o<br>s 4 premièn<br>nne.educa | les CVL po<br>es lettres o<br>tion.fr Log | ur constit<br>du nom 2)<br>in: le code | ution de la<br>Remontée<br>e UAI (RNE) | a liste<br>2 des<br>) Mot de |
| CAVL       | Du 20/10/2020 à 00:00<br>au 30/11/2020 à 23:59 | Affichage<br>académic                              | de la <b>list</b><br>que                          | e électora                                         | I <b>le</b> au Recto                                               | orat et d                                       | dans les D                                       | irections ad                         | cadémiqu                                | es et publica                                     | tion de la l                            | iste électo                               | orale sur l                            | e serveur                              |                              |
| CAVL       | Du 15/10/2020 à 00:00<br>au 08/11/2020 à 23:59 | Date limit                                         | e pour l'é                                        | envoi des                                          | candidature                                                        | es au CA                                        | AVL au Re                                        | ctorat ( <b>Atte</b>                 | ention : Va                             | acances de T                                      | oussaint - S                            | Sortie 19/1                               | 0 ; Rentré                             | e 05/11)                               |                              |
| CAVL       | Du 11/11/2020 à 00:00<br>au 20/11/2020 à 23:59 | Déclaratio                                         | on par les                                        | s établisse                                        | ments des t                                                        | titulaire                                       | es/supplé                                        | ants CVL so                          | ouhaitant                               | se porter car                                     | ididat pou                              | le CAVL                                   |                                        |                                        |                              |
| CAVL       | Du 11/11/2020 à 00:00<br>au 30/11/2020 à 22:00 | Télécharg                                          | ;ement d                                          | u <b>matérie</b>                                   | l de vote                                                          |                                                 |                                                  |                                      |                                         |                                                   |                                         |                                           |                                        |                                        |                              |
| CAVL       | Du 29/11/2019 à 08:00<br>au 04/12/2020 à 20:00 | Scrutin de<br><b>Dépouille</b><br>Email à e        | e 8h à 16h<br><b>ement</b> du<br>nvoyer à         | n.<br>1 scrutin e<br>vielyceeni                    | t remontée<br>ne@ac-aix-n                                          | e des rési<br>marseille                         | sultats au<br>lle.fr                             | Rectorat (S                          | SVS) par <u>co</u>                      | ourriel le jou                                    | ı <u>r même</u> .                       |                                           |                                        |                                        |                              |
| CAVL       | Du 30/11/2019 à 00:00<br>au 06/12/2020 à 09:00 | Publicatio                                         | on des rés                                        | sultats par                                        | le rectorat                                                        | t à l'issu                                      | ı de la pér                                      | iode de cor                          | ntestation                              | (30/11/2018                                       | -05/12/201                              | 8)                                        |                                        |                                        |                              |
| CAVL       | Du 30/08/2020 à 00:00<br>au 05/12/2020 à 17:00 | Fin de la j                                        | cériode d                                         | le contesta                                        | ition des rés                                                      | ésultats :                                      | : Proclan                                        | nation des                           | résultats                               | par voie d'a                                      | ffichage et                             | sur le serv                               | eur acadé                              | mique                                  |                              |
|            |                                                |                                                    |                                                   |                                                    |                                                                    |                                                 |                                                  |                                      |                                         |                                                   |                                         |                                           |                                        |                                        |                              |

Cas d'un établissement CLG + LYC lors d'une année CAVL

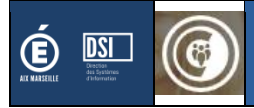

## 2. Conseil à la vie Collégienne

## 2.1 Saisie des données du référent en établissement

Le référent doit renseigner les éléments suivants :

- Prénom
- Nom
- Email académique
- Téléphone
- Date de nomination

| ACCUEIL CVC                                                     |             |
|-----------------------------------------------------------------|-------------|
| RÉFÉRENT ÉTABLISSEMENT TITULAIRES / SUPPLÉANTS CONVOCATIONS     |             |
| CVC - Le référent de l'établissement<br>saisie des informations |             |
| Prénom (requis)                                                 |             |
| Nom (requis)                                                    |             |
| Email académique (requis)                                       |             |
| Téléphone (requis)                                              |             |
| Date de nomination (requis)                                     |             |
|                                                                 | ENREGISTRER |

Formulaire de saisie des éléments du référent vie scolaire en établissement

## 2.2 Saisie des élus / désignés membres du C.V.C.

Les représentants des élèves au C.V.C. doivent être renseignés dans l'application.

Pour ajouter un titulaire ou un suppléant, il faut :

- 1. Sélectionner la période de mandature
- 2. Saisir au moins 3 caractères dans le champ « rechercher »

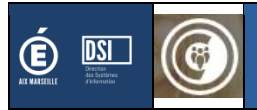

| ACCUE<br>RÉFÉREN             | EIL CVC                            | TITULAIRES / SUPPLÉANTS CONVOCATIO                                         | NS |    |                                                                            |    |   |     |
|------------------------------|------------------------------------|----------------------------------------------------------------------------|----|----|----------------------------------------------------------------------------|----|---|-----|
| CVC -                        | Titulaires                         | et suppléants                                                              |    |    |                                                                            |    |   |     |
| gestion<br>#1 G              | estion                             |                                                                            |    |    |                                                                            |    |   | 153 |
| #                            | Mandature                          | <b>Titulaires</b><br>NOM Prénom - Date de naissance<br>Formation - Filière | CA | ED | <b>Suppléants</b><br>NOM Prénom - Date de naissance<br>Formation - Filière | CA | A | ED  |
| 1                            | AJOUTER UN TITULAI                 | RE                                                                         |    |    | Veuillez saisir un titulaire avant de saisir un suppléant                  |    |   |     |
| #2 É <sup>:</sup><br>Les dor | tat des info<br>nnées sont à jour. | ormations                                                                  |    |    |                                                                            |    |   |     |

| 1 AJOUTER UN TITULAIRE   |                      |              |      | ١                    | /euillez saisir un titulai                | re avant d | e saisir un suppléan | ıt |
|--------------------------|----------------------|--------------|------|----------------------|-------------------------------------------|------------|----------------------|----|
| #2 État des informatio   | ons                  |              |      |                      |                                           |            |                      |    |
| Les données sont à jour. | Saisir le nom d'un é | élève        | СА   | ED NOM D             | <b>léants</b><br>(nom - Dute de naissance |            | Rechercher           | ×  |
|                          |                      |              |      |                      |                                           |            |                      |    |
| 1                        | f%%                  |              |      |                      |                                           |            | Rechercher           | ľ  |
|                          | Nom                  | Prénom       | Sexe | Date de<br>naissance | Formation                                 | Choisir    | Mandature            |    |
|                          | NOT                  | ler's        | · .  | 100 B 8              | 5EME                                      | 0          | 2020-2021            |    |
| 12<br>01                 | PLOCE                | Passa        | 4    | 0.000                | 6EME                                      | ۲          | 2020-2021            |    |
|                          | Paren.               | Analysis     | •    | 007-01-0             | 3EME                                      | 0          | 2020-2021            |    |
|                          | Hara                 | <b>Testa</b> |      | or de                | 4EME                                      | 0          | 2020-2021            |    |
| C                        | nan.                 | e sega       |      | 0.000                | 6EME<br>BILANGUE                          | 0          | 2020-2021            |    |
|                          | 1921                 | 70.00        |      | 21 A 10 P            | 4EME                                      | 0          | 2020-2021 🗸          |    |
|                          |                      |              |      |                      |                                           | ANNULER    | VALIDER MON CHOIX    |    |

Exemple d'ajout d'un élève au CVC

Quelques remarques :

- Les cases à cocher « CA » (Conseil d'Administration) et « ED » (Eco-délégué) restent tout le temps accessible, et ce, même si la liste des élus C.V.C. a été validée.
- Il est possible d'ajouter une adresse mail pour le candidat. Ce champ reste tout le temps accessible.
- Si le titulaire est supprimé, le suppléant prendra alors automatiquement la place de titulaire.

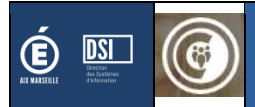

| accue<br>titulair<br>CVC - | es/suppléants                    | ÉTABLISSEMENT     CVC     CVL     CAVL       CONVOCATIONS           |    |    |                                                                     | il jert       |        |
|----------------------------|----------------------------------|---------------------------------------------------------------------|----|----|---------------------------------------------------------------------|---------------|--------|
| GESTION                    | & ÉTAT                           |                                                                     |    |    |                                                                     |               |        |
| #                          | Mandature                        | Titulaires<br>NOM Prénom - Date de naissance<br>Formation - Filière | СА | ED | Suppléants<br>NOM Prénom - Date de naissance<br>Formation - Filière | CA            | ED     |
| 1                          | 2020 - 2021                      | 66ME - GT<br>-<br>MODIFIER LE MAIL                                  | 0  |    | SEME - GT                                                           |               |        |
| 2                          | 2020 - 2021                      | SEME - GT<br>-<br>MODIFIER LE MAIL                                  |    |    | AJOUTER UN SUPPLÉANT                                                |               |        |
| 3                          | AJOUTER UN TITULA                | RE                                                                  |    |    | Veuillez saisir un titulaire avant de saisir un suppléant           |               |        |
| #2 Ét<br>Les don           | at des info<br>nées sont à jour. | ormations                                                           |    |    |                                                                     |               |        |
|                            |                                  |                                                                     |    |    |                                                                     | ALIDER LA LIS | TE CVC |

Exemple de CVC en cours de complétion

S'il est possible de saisir l'adresse mail des élus, celle-ci n'est pas obligatoire et il faut privilégier la création d'adresses mails spécifiques afin qu'un élu puisse séparer sa vie privée de sa vie d'élu.

## **2.3 Valider le CVC et impression du PV**

Il y a 2 façons de valider le CVC : avec ou sans vote.

#### 2.3.1 CVC sans vote

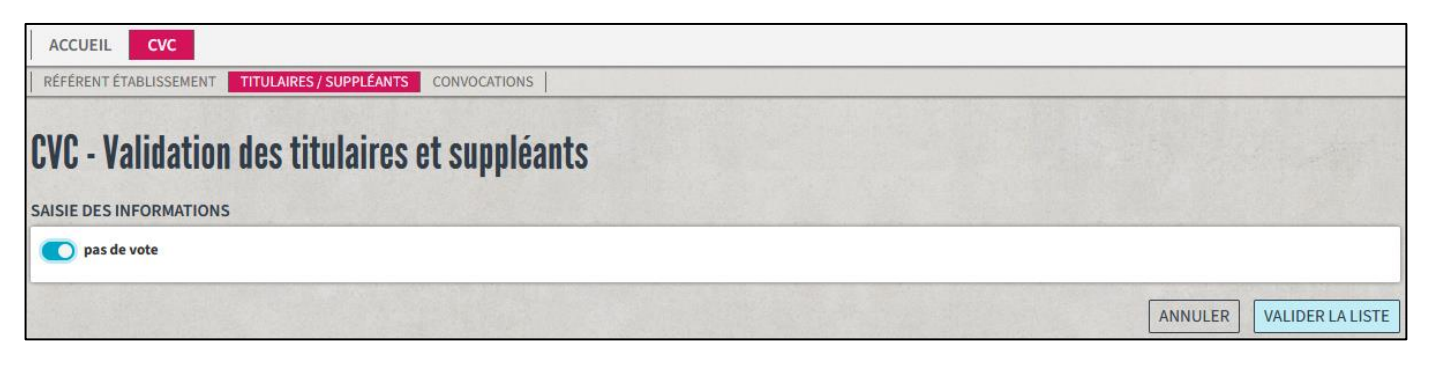

#### 2.3.2 CVC avec vote

Lorsque le CVL est validé avec l'option « vote », le référent à la vie scolaire doit renseigner le dépouillement (nombre d'inscrits, nombre de votants, …).

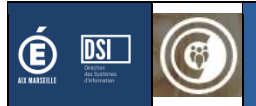

| ACCUEIL                                                                  |                          |
|--------------------------------------------------------------------------|--------------------------|
| RÉFÉRENT ÉTABLISSEMENT TITULAIRES/SUPPLÉANTS CONVOCATIONS                |                          |
| CVC - Validation des titulaires et suppléants<br>saisie des informations |                          |
| pas de vote                                                              |                          |
| Nombre d'inscrits (requis)                                               |                          |
|                                                                          |                          |
| Nombre de votants (requis)                                               |                          |
| Nombre de suffrages exprimés (requis)                                    |                          |
| Nombre de bulletins blancs (requis)                                      |                          |
| Nombre de bulletins nuls (requis)                                        |                          |
|                                                                          |                          |
|                                                                          | ANNULER VALIDER LA LISTE |

## 2.4 Débloquer un établissement

Dès lors que le CVL a été validé, il n'est plus possible d'en modifier les titulaires / suppléants. Cette opération ne peut être réalisée que par le DAVL.

## 2.5 Mise à jour des élus

Quand le référent vie scolaire en établissement se connecte et consulte le CVC de son établissement, l'application vérifie que les données sont à jour et effectue les corrections si nécessaires, à savoir :

- La formation des élèves
- L'orthographe des noms / prénoms
- Leur présence au sein de l'établissement

S'il n'y a pas d'anomalie, le message suivant s'affiche :

#2 ÉTAT DES INFORMATIONS

Les données sont à jour.

Si le système constate des différences sur les orthographes et les formations, celles-ci seront mises à jour automatiquement.

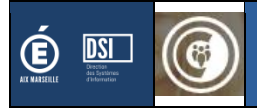

## 3. Conseil Vie Lycéenne

## 3.1 Saisie des données du référent en établissement

Le référent doit renseigner les éléments suivants :

- Prénom
- Nom
- Email académique
- Téléphone
- Date de nomination

| ACCUEIL CVL CAVL                                            |                     |
|-------------------------------------------------------------|---------------------|
| RÉFÉRENTS ÉTABLISSEMENTS TITULAIRES/SUPPLÉANTS CONVOCATIONS |                     |
| CVL - Le référents de l'établissement                       |                     |
| SAISIE DES INFORMATIONS                                     |                     |
| Prénom (requis)                                             |                     |
|                                                             |                     |
| Nom (requis)                                                |                     |
|                                                             |                     |
| Email academique (requis)                                   |                     |
| Téléphone (requis)                                          |                     |
|                                                             |                     |
| Date de nomination (requis)                                 |                     |
|                                                             |                     |
|                                                             | ANNULER ENREGISTRER |

## 3.2 Saisie et validation des élus C.V.L.

Les élus C.V.L. doivent être renseignés dans l'application.

Pour ajouter un titulaire ou un suppléant, il faut :

- Sélectionner la période de mandature (par défaut, la période de mandature proposée et celle de l'année d'élection, mais dans le cas où l'élu et son suppléant sont positionnés sur un poste vacant (par exemple : un titulaire qui était en terminale et son suppléant qui aurait déménagé), il faudra sélectionner la période de mandature précédente.
- 2. Saisir au moins 3 caractères dans le champ « rechercher »

Quelques remarques :

- Les cases à cocher « VP » (Vice Président) et « CA » (Conseil d'Administration) restent tout le temps accessibles, et ce, même si la liste des élus C.V.L. a été validée.
- Il est possible d'ajouter une adresse mail pour le candidat. Ce champ reste tout le temps accessible.
- Si le titulaire est supprimé, le suppléant prendra alors automatiquement la place de titulaire.

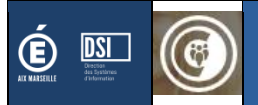

| N |               |                                                                     |       |                                                                     | Rechercher Rechercher                                                                                                    |
|---|---------------|---------------------------------------------------------------------|-------|---------------------------------------------------------------------|----------------------------------------------------------------------------------------------------|
|   | Mandature     | Titulaires<br>NOM Prénom - Date de naissance<br>Formation - Filière | VP CA | Suppléants<br>NOM Prénom - Date de naissance<br>Formation - Filière | Nom         Prémoin         Date de<br>notation         Formation         Choisir         Mandature           2000-04-15         1ERPRO ACCUELI -RELATION         •         -         - |
|   | 2017-2019 🔻   | 1ERE GENERALE - GT<br>Supprimer                                     |       | TERMINALE GENERALE - GT<br>Supprimer                                |                                                                                                    |
|   | 2017 - 2019 🔻 | TERMINALE GENERALE - GT<br>Supprimer                                |       | TERMINALE GENERALE - GT<br>Supprimer                                |                                                                                                    |
|   | 2017 - 2019 🔻 | TERMINALE GENERALE - GT<br>Supprimer                                | - •   | Ajouter un suppléant CVL -                                          | Validation des titulaires et suppléants                                                                                                    |
|   | 2017 - 2019 👻 | SECONDE GENERALE - GT<br>Supprimer                                  | • •   | SECONDE GENERALE - GT SAISIE I<br>Supprimer Nombr                   | DES INFORMATIONS<br>re d'inscrits (requis)                                                                                                    |
|   | 2017-2019 🔻   | SECONDE GENERALE - GT<br>Supprimer                                  | • •   | SECONDE GENERALE - GT<br>Supprimer Nombr                            | re de votants (requis)                                                                                                    |
|   | 2017-2019 👻   | SECONDE GENERALE - GT<br>Supprimer                                  |       | BAC PRO 3 ANS : 2NDE PRO (OU<br>Supprimer Nombr                     | re de suffrages exprimés (requis)                                                                                                    |
|   | 2017-2019 🔻   | SECONDE GENERALE - GT<br>Supprimer                                  |       | SECONDE GENERALE - GT<br>Supprimer                                  | re de bulletins blancs (requis)                                                                                                    |
|   | 2017 - 2019 🔻 | SECONDE GENERALE - GT<br>Supprimer                                  | 0     | SECONDE GENERALE - GT<br>Supprimer                                  | re de bulletins nuls (requis)                                                                                                    |
|   | 2017 - 2019 🔻 | TERMINALE GENERALE - GT<br>Supprimer                                |       | TERMINALE GENERALE - GT<br>Supprimer                                | ANNULER                                                                                                    |
| D | 2017-2019 👻   | SECONDE GENERALE - GT                                               |       | SECONDE GENERALE - GT                                               |                                                                                                    |

Lorsque le CVL est validé, le référent à la vie scolaire doit renseigner le dépouillement (nombre d'inscrits, nombre de votants, ...). En validant la liste il pourra alors générer le Procès-Verbal.

S'il est possible de saisir l'adresse mail des élus, celle-ci n'est pas obligatoire et il faut privilégier la création d'adresses mails spécifiques afin qu'un élu puisse séparer sa vie privée de sa vie d'élu.

## 3.3 Débloquer un établissement

Dès lors que le CVL a été validé, il n'est plus possible de le modifier.

Dans le cas où le référent fait une erreur de saisie, il peut contacter son DAVL qui pourra redonner la main au référent.

/!\ Il n'est pas possible de débloquer un établissement durant la phase d'élection du C.A.V.L. /!\

## 3.4 Mise à jour des élus

Quand le référent vie lycéenne se connecte et consulte le CVL de son établissement, l'application vérifie que les données sont à jour et effectue les corrections si nécessaires, à savoir :

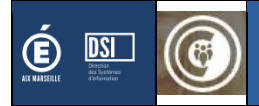

13

- La formation des élèves
- L'orthographe des noms / prénoms
- Leur présence au sein de l'établissement

S'il n'y a pas d'anomalie, le message suivant s'affiche :

| #2 ÉTAT DES INFORMATIONS |  |
|--------------------------|--|
| Les données sont à jour. |  |

Si le système constate des différences sur les orthographes et les formations, celles-ci seront mises à jour automatiquement.

| #2 ÉTAT   | #2 ÉTAT DES INFORMATIONS                                                                                                    |  |  |  |  |  |  |  |
|-----------|----------------------------------------------------------------------------------------------------|--|--|--|--|--|--|--|
| Les donné | Les données ci-dessous ont été mis à jour avec succès.                                                                                                    |  |  |  |  |  |  |  |
|           | Hassan : le mef "24730001310" a maintenant la valeur "24730001312"<br>Hassan : le libellé de formation "2NDPRO GESTION-ADMINISTRATION" a maintenant la valeur "2NDPRE EURO GESTION ADMINISTRATION"<br>Mekkia : le mef "24730001312" a maintenant la valeur "24730001310"<br>Mekkia : le libellé de formation "2NDPRE EURO GESTION ADMINISTRATION" a maintenant la valeur "2NDPRO GESTION-ADMINISTRATION" |  |  |  |  |  |  |  |
|           | Amine : le mef "24730001310" a maintenant la valeur "24730001312"<br>Amine : le libellé de formation "2NDPRO GESTION-ADMINISTRATION" a maintenant la valeur "2NDPRE EURO GESTION ADMINISTRATION"                                                                                                    |  |  |  |  |  |  |  |

Dans le cas où le système constate qu'un élu n'est plus présent au sein de l'établissement, il est alors signalé <u>seulement</u>.

Les élèves ci-dessous n'ont pas été retrouvés dans l'AAF, ils ne sont donc sûrement plus scolarisés.

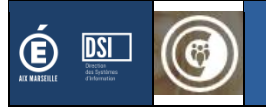

## 4. Bascule

La bascule est opération réalisée manuellement en début d'année scolaire par le gestionnaire académique.

Une bascule permet de changer d'année scolaire dans le calendrier, d'anonymiser les données élèves, conserver les élèves dont la mandature est valide.

Selon le type de conseil, les opérations peuvent varier.

## 4.1 Bascule CVC

Les élus au CVC ont une mandature de 1 an. A la bascule, les CVC sont donc réinitialisés.

## 4.2 Bascule CVL

L'article R421-43 du code de l'éducation précise la composition du CVL : 10 lycéens élus pour deux ans par l'ensemble des élèves de l'établissement au scrutin plurinominal à un tour. **Les membres sont renouvelés par moitié tous les ans.** Les élèves dont la scolarité se déroule en dehors de l'établissement peuvent voter par correspondance selon des modalités fixées par le règlement intérieur de l'établissement.

Dans l'application CVL-CAVI, cette procédure de renouvellement donne lieu à une bascule qui est faite par le DAVL entre juin et septembre.

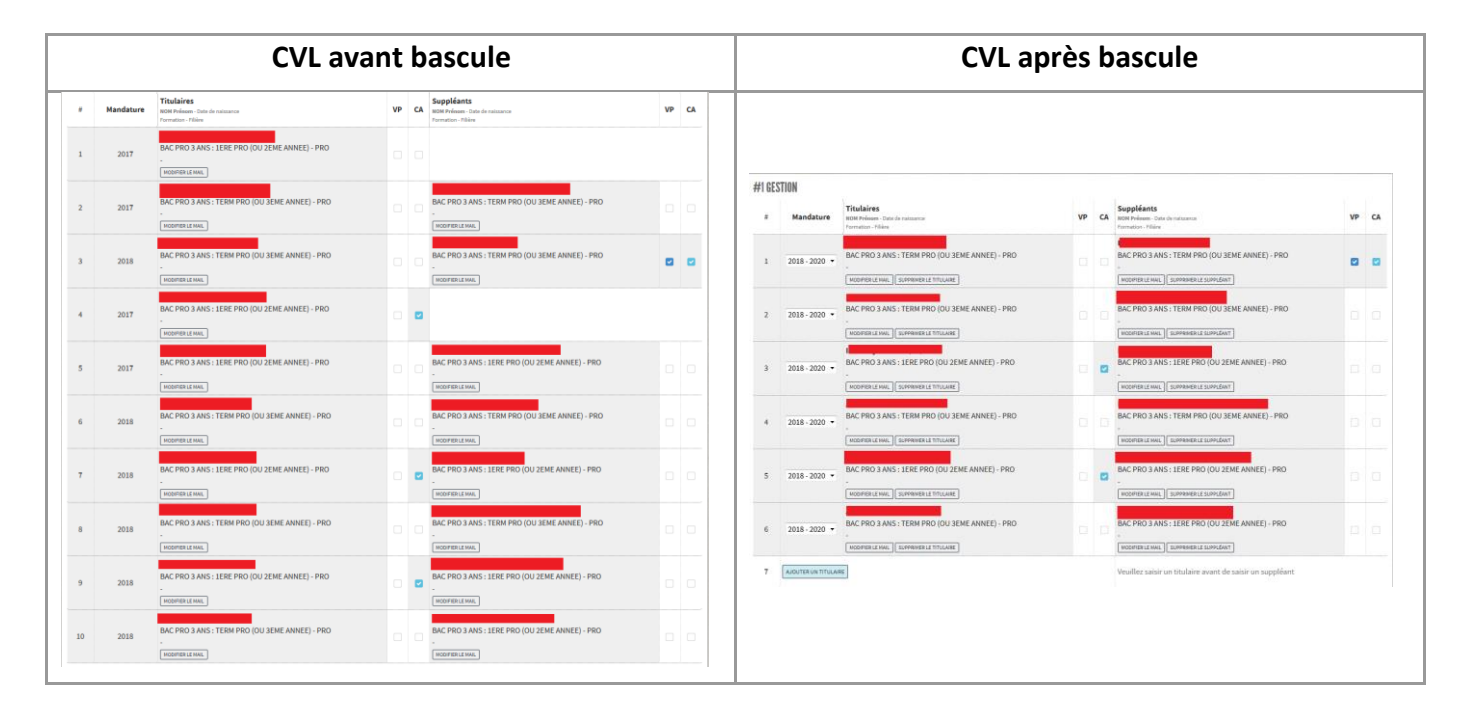

#### /!\ Seuls les élus dont la mandature reste active sont conservés /!\

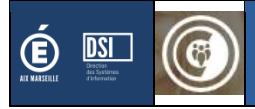

## **5.** Conseil Académique Vie Lycéenne

## 5.1 Outil de mise en relation des élus

Les élus qui souhaitent candidater au C.A.V.L. ont la possibilité de renseigner au travers de l'application s'ils sont :

- A la recherche d'un(e) titulaire ou d'un(e) suppléant(e)
- Et ce qu'ils envisagent comme poste pour cette candidature commune

| ACCUEIL CVL CAVL<br>GESTION DES VOLONTAIRES - ETAB SIMULATION DES CAND<br>CAVL - Déclaration des titulaires<br>LISTE                                                                                                    | DIDATS+CIRCO   MATÉR<br>S et des sup            | RIEL DE VO          | dte   resultats•etab                                           |                                                     |                              |                             |                             |                      |
|----------------------------------------------------------------------------------------------------|-------------------------------------------------|---------------------|----------------------------------------------------------------|-----------------------------------------------------|------------------------------|-----------------------------|-----------------------------|----------------------|
| Cet outil est mis à disposition des élus afin de leur p<br>Déclarer qu'un élève souhaite être titulaire ou supp                                                                                                    | oermettre de rentrer e<br>léant pour le CAVL ne | n contac<br>remplac | t avec les autres élus de<br>ce pas le dossier qu'il do<br>CVL | leur circonscription.<br>it transmettre au rectorat |                              | AVL                         |                             |                      |
| Nom Prénom / Filière<br>Formation                                                                                                    | Date de<br>naissance                            | Sexe                | Titulaire / Suppléant                                          | Souhaite<br>être titulaire ?                        | Souhaite<br>être suppléant ? | Recherche<br>un titulaire ? | Recherche<br>un suppléant ? | Téléphone de contact |
| esta a miner any n<br>La constante a constante                                                                                                    | and the second                                  | F                   | Titulaire                                                      |                                                     |                              |                             | 0                           |                      |
| TRACE For GOT<br>CONSIGNED                                                                                                    |                                                 | м                   | Suppléant                                                      |                                                     |                              | o                           |                             |                      |
| NUMBER AND ADDRESS OF                                                                                                    | 2014 B 1                                        | М                   | Titulaire                                                      |                                                     |                              |                             |                             |                      |
| мально разлика<br>Солосон водожеть они отгород                                                                                                    | er yn i                                         | F                   | Suppléant                                                      | 0                                                   |                              |                             | 0                           |                      |
| Participation of the second second se | www.en.c                                        | F                   | Titulaire                                                      | D                                                   |                              |                             |                             |                      |

Au fur et à mesure que ces informations sont renseignées, le référent à la vie scolaire peut suivre au <u>niveau</u> <u>de sa circonscription</u>, les élus qui sont à la recherche de titulaire / suppléant.

| ACCUEIL CVL CAVL |                                                                                                    |
|------------------|----------------------------------------------------------------------------------------------------|
|                  | Dans votre circonscription, 3 élus CVL recherchent un titulaire pour participer aux élections du CAVL. |

Note : La saisie du numéro de contact est un champ facultatif.

En dehors de la période d'ouverture de mise en relation des élus, le message suivant s'affiche :

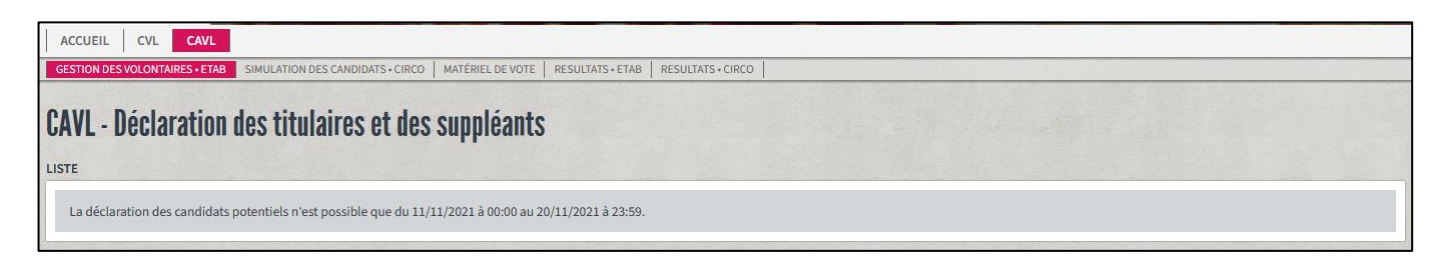

## 5.2 Simulateur de candidature

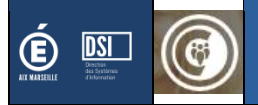

Que les souhaits aient été renseignés ou non, le référent à la vie scolaire a aussi la possibilité de simuler une candidature afin de vérifier que les conditions réglementaires à la candidature soient bien respectées.

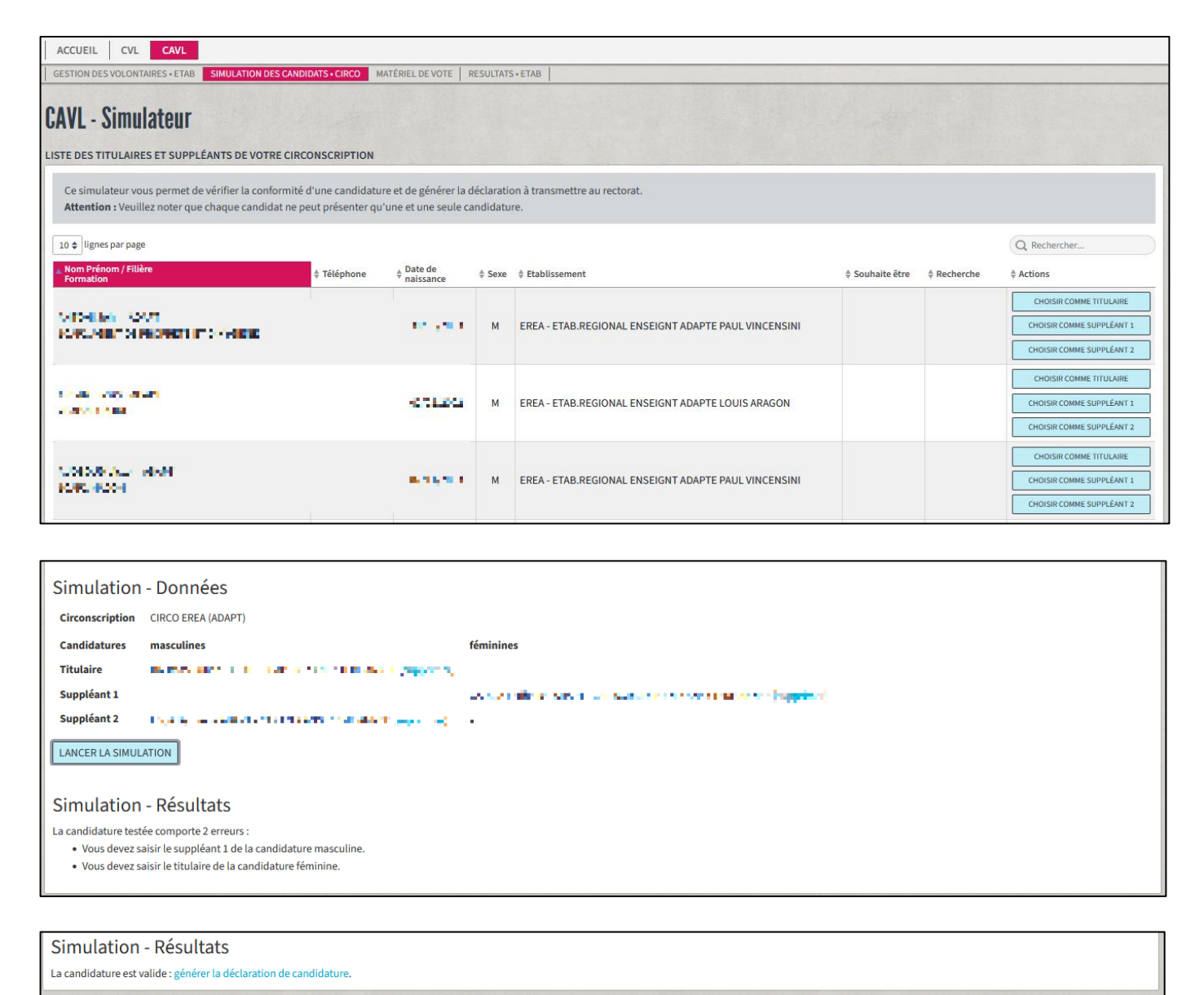

Si la simulation valide la proposition de candidature, il est alors possible d'éditer la proposition de candidature que **les élus devront signer et envoyer au Service en charge de l'organisation des élections par la poste**.

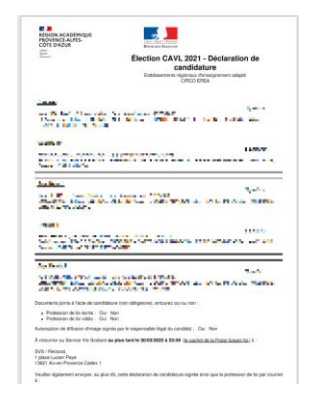

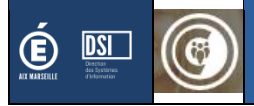

## 5.3 Téléchargement du matériel de vote

Tous les établissements ont la possibilité de télécharger un matériel de vote, cependant, son contenu varie en fonction de si l'établissement a été déclaré comme « bureau de vote » ou non.

- Si l'établissement est déclaré comme étant « bureau de vote », alors les documents reprennent l'ensemble des élus de la circonscription.
- S'il s'agit d'un établissement non « bureau de vote », alors les élus présents sur la liste d'émargement et la liste électorale seront ceux de l'établissement.

| ACCUEIL CVL CAVL                                                                                                    |  |  |  |  |  |
|----------------------------------------------------------------------------------------------------|--|--|--|--|--|
| GESTION DES VOLONTAIRES • ETAB SIMULATION DES CANDIDATS • CIRCO MATÉRIEL DE VOTE RESULTATS • ETAB RESULTATS • CIRCO                                                                                    |  |  |  |  |  |
| CAVL - Matériel de vote                                                                                                    |  |  |  |  |  |
| CIRCO EREA<br>EREA - Etablissements régionaux d'enseignement adapté<br>Liste émargement de la circonscription<br>Liste électorale de la circonscription<br>Bulletins de vote<br>Liste des candidatures |  |  |  |  |  |
| Professions de foi :<br>Aucune profession de foi à télécharger                                                                                                    |  |  |  |  |  |

Tant que la période d'ouverture du matériel de vote n'est pas valide, le message suivant s'affiche.

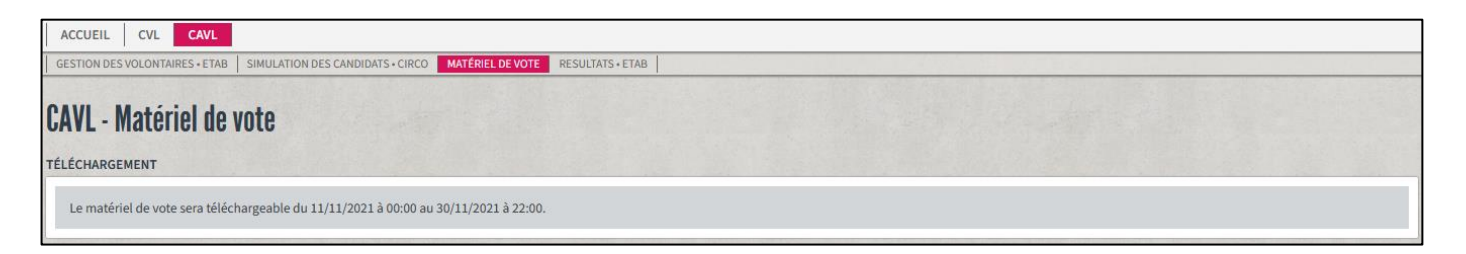

## 5.4 Saisie des résultats du secteur de vote

Si l'option des secteurs de vote est activée, alors tous les établissements sont considérés comme étant des « secteurs » de vote et doivent saisir les résultats de l'élection pour leur établissement.

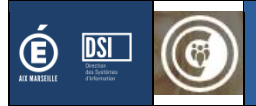

| GESTION DES VOLONTAIRES • ETAB   SIMULATION DES CANDIDA | TS+CIRCO MATÉRIEL DE VOTE RESULTATS+ETAB RESULTATS+CIRCO                                                                                                    |                     | - |
|---------------------------------------------------------|----------------------------------------------------------------------------------------------------|---------------------|---|
| AVL - Saisie des résultats du sec                       | teur de vote                                                                                                    |                     |   |
| TABLISSEMENT ETAB.REGIONAL ENSEIGNT ADAPTE HAU          | TE-PROVENCE (CIRCONSCRIPTION CIRCO EREA)                                                                                                    |                     |   |
| Candidatures                                            |                                                                                                    | Nombre de suffrages |   |
| antes de<br>Nacionales<br>Nacionales                    | Construction for the second second se | 0                   | 0 |
| receivelants<br>Note 1 Days<br>Protection               | no com suint<br>Plant - to<br>Victor fints                                                                                                    | 0                   | 0 |
| Nombre d'inscrits                                       |                                                                                                    | 6                   |   |
| Nombre de votants (requis)                              |                                                                                                    | 0                   | 0 |
| Dont nombre de votes par correspondance (requis)        |                                                                                                    | 0                   | 0 |
| Nombre de suffrages exprimés (requis)                   |                                                                                                    | 0                   | 0 |
| Nombre de bulletins blancs (requis)                     |                                                                                                    | 0                   | 0 |
| Nombre de bulletins nuls (requis)                       |                                                                                                    | 0                   | 0 |
|                                                         |                                                                                                    |                     |   |

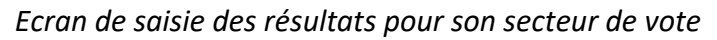

| ACCUEIL CVL CAVL                                                                                    |                                                     |                          |
|----------------------------------------------------------------------------------------------------|-----------------------------------------------------|--------------------------|
| GESTION DES VOLONTAIRES + ETAB   SIMULATION DES CANDIDATS + CIRCO                                   | MATÉRIEL DE VOTE RESULTATS • ETAB                   |                          |
| CAVL - Consultation des résultats du se<br>établissement etab.regional enseignt adapte paul vincens | SINI (CIRCONSCRIPTION CIRCO EREA)                   |                          |
| La remontée des résultats de ce secteur a été effectuée le 07/04/2                                  | 2022 à 00:06.                                       |                          |
| Candidatures                                                                                        |                                                     | Nombre de suffrages      |
| ANTOHI John<br>ARSANT Jerry<br>AUDEOUD Victor                                                       | BENNACER Lydia<br>GARCIA Estibaliz<br>GRUART Alexia | 2                        |
| MAGASSA Diango<br>MASELLA Gianni<br>MOUSSA Yasini                                                   | POILANE Eloïse<br>RAMOS Emilie<br>GRUART Alexia     | 2                        |
| Nombre d'inscrits                                                                                   |                                                     | 4                        |
| Nombre de votants                                                                                   |                                                     | 4                        |
| Dont nombre de votes par correspondance                                                             |                                                     | 0                        |
| Nombre de suffrages exprimés                                                                        |                                                     | 4                        |
| Nombre de bulletins blancs                                                                          |                                                     | 0                        |
| Nombre de bulletins nuls                                                                            |                                                     | 0                        |
|                                                                                                    |                                                     |                          |
|                                                                                                    |                                                     | TÉLÉCHARGER LE BORDEREAU |

Ecran de validation de saisie des résultats avec l'option de téléchargement du bordereau

Le bordereau ainsi que l'ensemble des bulletins sont à transmettre au bureau de vote.

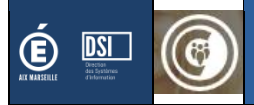

| PROVENC<br>CÔTE D'A           | E-ALPES-<br>ZUR                         | Estend - Equility - Pro<br>Reputingue Fran | DATE:                                       |                |
|-------------------------------|-----------------------------------------|--------------------------------------------|---------------------------------------------|----------------|
| Judites'                      |                                         | CAVL 2<br>Bord                             | 2021 - secteur de vo<br>ereau des résultats | te             |
| Scrutin                       | du 29/11/2021                           |                                            |                                             |                |
| Établisseme                   | nt : ETAB.REGIONAL                      | ENSEIGNT ADAPTE PAUL V                     | INCENSINI - VEDENE - 084009                 | SY             |
| Circonscripti<br>Bureau de vi | on : CIRCO EREA<br>ote : ETAB.REGIONA   | L ENSEIGNT ADAPTE HAUTI                    | E-PROVENCE - BEVONS - 0040                  | 378P           |
| Nombre d'ins                  | scrits : 4                              |                                            | Nombre de suffrages exprimé                 | is : 4         |
| Nombre de v                   | otants : 4                              |                                            | Nombre de bulletins blancs :                | 0              |
| Dont nombre                   | e de votes par correspo                 | ndance : 0                                 | Nombre de bulletins nuls : 0                |                |
| Liste des car<br>Qualité      | didatures<br>Nom                        | Prénom                                     | Date de naissance                           | Nombre de voix |
|                               |                                         |                                            |                                             |                |
|                               |                                         |                                            | - 14 M                                      |                |
|                               | 100 C                                   |                                            |                                             |                |
|                               | h                                       |                                            |                                             |                |
|                               |                                         | 12                                         |                                             | 2              |
|                               |                                         |                                            |                                             |                |
| -                             |                                         |                                            |                                             |                |
|                               |                                         |                                            |                                             |                |
|                               |                                         |                                            |                                             |                |
|                               |                                         |                                            |                                             |                |
|                               | 1 C C C C C C C C C C C C C C C C C C C |                                            |                                             |                |
| _                             | _                                       |                                            |                                             |                |
|                               |                                         |                                            |                                             | 2              |
|                               | 1 - C                                   | 5 miles                                    | 100 M                                       |                |
|                               |                                         |                                            |                                             |                |
|                               | -                                       |                                            |                                             |                |
| Ce documen                    | t est à joindre aux bulle               | tins de vote et le tout est à em           | voyer par courrier au bureau de v           | ote.           |
|                               |                                         |                                            |                                             |                |
|                               |                                         |                                            |                                             |                |
|                               |                                         |                                            |                                             |                |

Dans le cas où la date du jour est en dehors de la période de téléchargement du matériel de vote, le message suivant s'affiche.

| ACCUEIL CVL CAVL                 |                                  |                            |                        |  |  |
|----------------------------------|----------------------------------|----------------------------|------------------------|--|--|
| GESTION DES VOLONTAIRES • ETAB   | SIMULATION DES CANDIDATS + CIRCO | MATÉRIEL DE VOTE RESULTATS | ETAB RESULTATS • CIRCO |  |  |
| CAVL - Matériel de v             | ote                              |                            |                        |  |  |
| TÉLÉCHARGEMENT                   |                                  |                            |                        |  |  |
| Le matériel de vote sera télécha | rgeable du 11/11/2021 à 00:00 au | 30/03/2022 à 23:59.        |                        |  |  |

## 5.5 Saisie des résultats du bureau de vote

Note : ce menu est accessible que si votre établissement est « bureau de vote ». Si tel est le cas, vous pourrez saisir les résultats de votre circonscription. En fonction de l'activation ou non des secteurs de vote, l'accès à la saisie des résultats de votre circonscription varie.

#### 5.5.1 Avec secteurs de vote

#### 5.5.1.1 Message d'attente

Un bureau de vote ne peut valider les résultats que si tous les secteurs ont remonté leurs résultats.

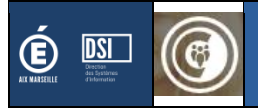

| ACCUEIL CVL CAVL                                                                                                    |                                                                                     |
|----------------------------------------------------------------------------------------------------|-------------------------------------------------------------------------------------|
| GESTION DES VOLONTAIRES • ETAB SIMULATION DES CANDIDATS • CIRCO MATÉRIEL DE VOTE RESULTATS • ETAB RESULTATS • CIRCO                                                                                                    |                                                                                     |
| CAVL - Saisie des résultats du bureau de vote                                                                                                    |                                                                                     |
| Avant de pouvoir vérifier et valider les résultats globaux de votre circonscription, il faut que tous les secteurs aient remonté leurs re<br>Voici la liste des établissements n'ayant pas encore effectué leur saisie (3) :<br>• ETAB.REGIONAL ENSEIGNT ADAPTE HAUTE-PROVENCE - BEVONS - 0040378P (référent : Karine Mathieu - karine.mathieu@av<br>• ETAB.REGIONAL ENSEIGNT ADAPTE LOUIS ARAGON - LES PENNES-MIRABEAU - 0132343B (référent : thomas mitard - thomas | ésultats.<br>:-aix-marseille.fr - 0492628201)<br>mitard@gmail.com - 0633204632)<br> |

A chaque fois qu'un secteur de vote valide son secteur et si la notification par mail a été activé,, le bureau de vote reçoit un mail l'avertissant qu'un secteur de vote a validé son secteur.

| De no-reply@ac-aix-marseille.fr 😭<br>Sujet [CONSEIL VIE SCOLAIRE] Mail de notification saisie du secteur de vote<br>Pour 🏎 📲 🐂 🖬 💼 📰 🚽 🚛 🚽 🚛 👘 🖉 🗤 👘 👘 |
|----------------------------------------------------------------------------------------------------|
| ঠ Thunderbird pense que ce message est frauduleux.                                                                                                    |
| Bonjour,                                                                                                    |
| L'etablissement 0840096Y vient de Saisir ses résultats en tant que secteur de vote                                                                     |
| Cordialement,                                                                                                    |
| <br>Ceci est un email automatique, merci de ne pas répondre                                                                                            |

#### 5.5.1.2 Avant validation

La page affiche l'ensemble des résultats agrégés des secteurs de vote à titre indicatif.

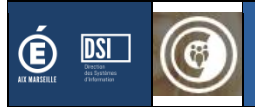

| AVL - Saisie des résultats                                                                                                    | a du bureau de vote                                                                                                    |                                                                                                    |                 |           |
|----------------------------------------------------------------------------------------------------|----------------------------------------------------------------------------------------------------|----------------------------------------------------------------------------------------------------|-----------------|-----------|
| La saisie des secteurs de vote correspond o<br>La saisie du bureau de vote correspond au<br>En tant que bureau de vote, vous avez la p | exactement à la somme des résultats fournis par chaque sec<br>x résultats qui seront officiellement transmis au gestionnair<br>ossibilité de corriger ces résultats avant de les valider si jam | cteur de vote. Il est fourni à titre indicatif.<br>e du rectorat avant publication.<br>ais une erreur était survenue lors d'un dépoui | llement.        |           |
| Candidatures                                                                                                    |                                                                                                    | Saisie des secteurs de vote                                                                                                    | Saisie du burea | u de vote |
| an may, an daw<br>19 Ang Senat                                                                                                    | na na secondo na secondo<br>na secondo na secondo<br>na secondo na                                                                                                    | 0                                                                                                    | 0               | \$        |
| sa kasi na mini mila<br>Shina Gua                                                                                                    | e di una conte<br>Posteri e a c                                                                                                    | 0                                                                                                    | 0               | Ċ         |
| Nombre d'inscrits                                                                                                    |                                                                                                    | 216                                                                                                    | 216             |           |
| Nombre de votants (requis)                                                                                                    |                                                                                                    | 192                                                                                                    | 192             | C         |
| Dont nombre de votes par correspondance                                                                                                | (requis)                                                                                                    | 0                                                                                                    | 0               | C         |
| Nombre de suffrages exprimés (requis)                                                                                                  | 192                                                                                                    | 192                                                                                                    | C               |           |
| Nombre de bulletins blancs (requis)                                                                                                    |                                                                                                    | 0                                                                                                    | 0               | C         |
| Nombre de bulletins nuls (requis)                                                                                                    |                                                                                                    | 0                                                                                                    | 0               | 3         |

#### Il est possible de consulter le détail des résultats d'un secteur de vote de la circonscription

|              | [] [] [] [] [] [] [] [] [] [] [] [] [] [                                      |
|--------------|-------------------------------------------------------------------------------|
|              |                                                                               |
| and a second | LYCEE POLYVALENT ANDRE HONNORAT - BARCELONNETTE [0040003G]                    |
| 1            | LYCEE ENSEIGNT GENERAL ET TECHNOLOGIQUE FELIX ESCLANGON - MANOSQUE [0040010P] |
| and so can   | LYCEE POLYVALENT ANDRE HONNORAT - BARCELONNETTE [0040003G]                    |
|              | VOIR LE DÉTAIL                                                                |

#### Sélection du secteur de vote

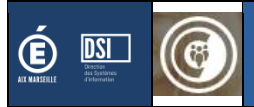

| ACCUEIL CVL CAVL<br>GESTION DES VOLONTAIRES - ETAB SIMULATION DES CANDIDAT<br>CAVL - Consultation des résultats | ts+circo   matériel de vote   resultats+etab   resultats+circo<br>du secteur de vote                                                                                                    |                                        |
|----------------------------------------------------------------------------------------------------|----------------------------------------------------------------------------------------------------|----------------------------------------|
| TABLISSEMENT ETAB.REGIONAL ENSEIGNT ADAPTE HAUT                                                                 | TE-PROVENCE (CIRCONSCRIPTION CIRCO EREA)                                                                                                    |                                        |
| La remontée des résultats de ce secteur a été effectuée                                                         | le 07/04/2022 à 00:33.                                                                                                    |                                        |
| Candidatures                                                                                                    |                                                                                                    | Nombre de suffrages                    |
| na ana na<br>1937 - Anna<br>1937 - Anna                                                                         | ni anti da la companya da seria da seria da se | 3                                      |
| ALCONTRACTOR<br>AND ALCONTRACTOR<br>AND ALCONTRACTOR                                                            | Press Ball for the set<br>Ball of the set<br>All the set                                                                                                    | 3                                      |
| Nombre d'inscrits                                                                                               |                                                                                                    | 6                                      |
| Nombre de votants                                                                                               |                                                                                                    | 6                                      |
| Dont nombre de votes par correspondance                                                                         |                                                                                                    | 0                                      |
| Nombre de suffrages exprimés                                                                                    |                                                                                                    | 6                                      |
| Nombre de bulletins blancs                                                                                      |                                                                                                    | 0                                      |
| Nombre de bulletins nuls                                                                                        |                                                                                                    | 0                                      |
|                                                                                                    |                                                                                                    |                                        |
|                                                                                                    |                                                                                                    | RETOUR AUX RÉSULTATS DU BUREAU DE VOTE |

Consultation des résultats remontés pour le secteur de vote sélectionné

#### 5.5.1.3 Validation du bureau de vote

A la validation, un message de confirmation apparaît.

| ASS A Rest                                                   |                                                                                                    |   |     |    |
|--------------------------------------------------------------|----------------------------------------------------------------------------------------------------|---|-----|----|
| n an reas<br>na cean a realization<br>Notest A Activity of a | appli.in.ac-aix-marseille.fr                                                                                                    |   | 124 | \$ |
| Nombre d'inscrits                                            | Confirmez-vous la remontée des résultats de la circonscription ?<br>Après validation, il ne vous sera plus possible de les modifier. | ô | 666 |    |
| Nombre de votants (requis)                                   | OK Annuler                                                                                                    | 2 | 592 | 0  |
| Dont nombre de votes par correspondance (requis)             |                                                                                                    | 0 | 56  | •  |
| Nombre de suffreges suprimés (requis)                        |                                                                                                    |   |     |    |

Demande de confirmation d'enregistrement des résultats

#### 5.5.1.4 Mail de notification & suivi du scrutin

Dans le cas où la notification par mail lors de la validation du bureau de vote, le gestionnaire académique recevra un mail l'informant que le bureau de vote a enregistré les résultats de la circonscription.

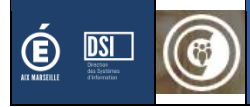

| De no-reply@ac-aix-marseille.fr 🏠<br>Sujet [CONSELL VIE SCOLAIRE] Mail de notification validation des résultats<br>Pour |  |
|----------------------------------------------------------------------------------------------------|--|
| ð Thunderbird pense que ce message est frauduleux.                                                                      |  |
|                                                                                                    |  |
| Bonjour,                                                                                                    |  |
| L'etablissement0040378P vient de valider les résultats                                                                  |  |
| Cordialement,                                                                                                    |  |
|                                                                                                    |  |
| Ceci est un email automatique, merci de ne pas répondre                                                                 |  |

Mail de notification envoyé au gestionnaire académique

#### 5.5.1.5 Après validation

Après validation, il n'est plus possible de modifier la saisie des résultats. Il est possible de télécharger le procès-verbal à faire signé aux participants du dépouillement.

| estion des volontaires et ab simulation des       | u bureau de vote                                                        | (CRCO                                |                       |
|---------------------------------------------------|-------------------------------------------------------------------------|--------------------------------------|-----------------------|
| CONSCRIPTION CIRCO EREA                           |                                                                         |                                      |                       |
| Vous avez effectué la remontée des résultats de   | e votre circonscription le 07/04/2022 à 00:38. Si vous souhaitez les mo | difier, veuillez contacter le DAVL.  |                       |
| Candidatures                                      |                                                                         | Saisie initiale des secteurs de vote | Résultats officielles |
| ANTOHI John<br>ARSANT Jerry<br>AUDEOUD Victor     | BENNACER Lydia<br>GARCIA Estibaliz<br>GRUART Alexia                     | 11                                   | 11                    |
| MAGASSA Diango<br>MASELLA Gianni<br>MOUSSA Yasini | POILANE Eloïse<br>RAMOS Emilie<br>GRUART Alexia                         | 8                                    | 8                     |
| Nombre d'inscrits                                 |                                                                         | 22                                   | 22                    |
| Nombre de votants                                 |                                                                         | 21                                   | 21                    |
| Dont nombre de votes par correspondance           |                                                                         | 2                                    | 2                     |
| Nombre de suffrages exprimés                      |                                                                         | 19                                   | 19                    |
| Nombre de bulletins blancs                        |                                                                         | 1                                    | 1                     |
| Nombre de bulletins puls                          |                                                                         | 1                                    | 1                     |

Alerte : Dès lors que le résultat a été enregistré, il n'est plus possible de le modifier. Dans le cas où une erreur de saisie a eu lieu, il convient d'imprimer un procès-verbal vierge et de le transmettre à la place. Le service vie scolaire, corrigera alors les résultats quand il recevra le procès-verbal signé.

| Procès-verbal pré-rempli | Procès-verbal vierge |
|--------------------------|----------------------|
|                          |                      |

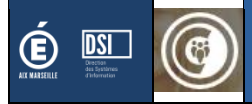

24

| Liberi<br>Igditi<br>Putoutr | ZUR                               | CAVL 2021<br>Etablissements régi | I - Procés verba           | al                | Farmer                     |                                                            | CAVL 202<br>Etablissements rég                                 | 1 - Procés verb<br>tionaux d'enseignement ad<br>CIRCO EREA | al<br>lapté    |
|-----------------------------|-----------------------------------|----------------------------------|----------------------------|-------------------|----------------------------|------------------------------------------------------------|----------------------------------------------------------------|------------------------------------------------------------|----------------|
|                             |                                   |                                  |                            |                   | Scrutin                    | du 29/11/2021                                              |                                                                |                                                            |                |
| Bureau de vo                | du 29/11/2021                     | IGNT ADAPTE HAUTE-PROV           | ENCE - BEVONS - 0040       | 378P              | Bureau de vo<br>Document à | te : ETAB.REGIONAL ENSE<br>renvoyer par courriel à l'issue | IGNT ADAPTE HAUTE-PRO<br>du dépouillement à <u>frederic.fc</u> | VENCE - BEVONS - 0040<br>restier@ac-aix-marseille.fr       | 378P           |
| Document à                  | renvoyer par courriel à l'issue ( | du dépouillement à frederic.for  | estier@ac-aix-marseille.fr |                   | Qualité                    | Nom                                                        | Prénom                                                         | Date de naissance                                          | Nombre de voix |
| Qualité                     | Nom                               | Prénom                           | Date de naissance          | Nombre de voix    | Titulaire                  |                                                            |                                                                |                                                            |                |
|                             |                                   |                                  |                            |                   | Suppléant 1                |                                                            |                                                                |                                                            |                |
| Titulaire                   | ANTOHI                            | John                             | 30/05/2003                 | -                 | Suppleant 2                |                                                            |                                                                |                                                            | -              |
| Suppléant 1                 | ARSANT                            | Jerry                            | 02/02/2002                 | 4                 | Titulaire                  |                                                            |                                                                |                                                            | -              |
| Suppléant 2                 | AUDEOUD                           | Victor                           | 07/11/2003                 | -                 | Suppleante<br>1            |                                                            |                                                                |                                                            |                |
| Titulaire                   | BENNAGER                          | Lydia                            | 13/11/2000                 | 11                | Suppléante                 |                                                            |                                                                |                                                            | 1              |
| Suppleante<br>1             | GARCIA                            | Estibaliz                        | 25/01/2001                 |                   | 2                          |                                                            |                                                                |                                                            |                |
| Suppléante                  | GRUART                            | Alexia                           | 30/11/2002                 | 1                 | Titulaire                  |                                                            |                                                                |                                                            |                |
| 2                           | 0.101111                          |                                  |                            |                   | Suppléant 1                |                                                            |                                                                |                                                            |                |
| -                           |                                   | -                                |                            |                   | Suppléant 2                |                                                            |                                                                |                                                            | ]              |
| Titulaire                   | MAGASSA                           | Diango                           | 05/01/2002                 | -                 | Titulaire                  |                                                            |                                                                |                                                            |                |
| Suppléant 1                 | MASELLA                           | Gianni                           | 14/08/2003                 | -                 | Suppléante<br>1            |                                                            |                                                                |                                                            |                |
| Suppleant 2                 | MOUSSA                            | Yasını                           | 26/06/2003                 | -                 | Suppléante                 |                                                            |                                                                | -                                                          | -              |
| l itulaire<br>Cunnléente    | POILANE                           | Eloise                           | 19/06/2001                 | - 8               | 2                          |                                                            |                                                                |                                                            |                |
| 1                           | RAMOS                             | Emilie                           | 02/02/2001                 |                   | Titulaire                  | 1                                                          |                                                                |                                                            | 1              |
| Suppléante                  | GRUART                            | Alexia                           | 30/11/2002                 | 1                 | Suppléant 1                |                                                            |                                                                |                                                            | 1              |
| 2                           |                                   |                                  |                            |                   | Suppléant 2                |                                                            |                                                                |                                                            | 1              |
| Inscrits : 22               | Votants : 21 Correspon            | ndance : 2 Suffrages ex          | primés : 19 Bla            | ancs : 1 Nuls : 1 | Titulaire                  |                                                            |                                                                |                                                            | 1              |
|                             |                                   |                                  |                            |                   | Suppléante                 |                                                            |                                                                |                                                            | 1              |
|                             |                                   |                                  |                            |                   | 1                          |                                                            |                                                                |                                                            | -              |
|                             |                                   |                                  |                            |                   | 2 Suppleante               |                                                            |                                                                |                                                            |                |
|                             |                                   |                                  |                            |                   | Inscrits :                 | Votants : Correspon                                        | ndance :                                                       | xprimés : Biancs :                                         | Nuls :         |
|                             |                                   |                                  |                            |                   |                            |                                                            |                                                                |                                                            |                |

#### 5.5.2 Sans secteurs de vote

#### 5.5.2.1 Avant validation

#### Le bureau de vote

| ACCUEIL CVL CAVL                                                                                                | NATS + CIRCO MATÉRIEL DE VOTE RESULTATS + CIRCO                                                                                                    |                          |
|----------------------------------------------------------------------------------------------------|----------------------------------------------------------------------------------------------------|--------------------------|
| AVL - Saisie des résultats du bu                                                                                | reau de vote                                                                                                    |                          |
| La saisie du bureau de vote correspond aux résultats<br>En tant que bureau de vote, vous avez la possibilité de | qui seront officiellement transmis au gestionnaire du rectorat avant publication.<br>e corriger ces résultats avant de les valider si jamais une erreur était survenue lors d'un dépor | uillement.               |
| Candidatures                                                                                                    |                                                                                                    | Saisie du bureau de vote |
| Anton De-<br>Anton My<br>Antoninge                                                                              | Andreas and the pro-<br>section of the pro-<br>cession of the pro-                                                                                                    | 0                        |
| norma da Janiar<br>Note Francisco<br>Norma da J                                                                 | eviden saint<br>Pile Sinch<br>Angele Sinch                                                                                                    | 0 0                      |
| Nombre d'inscrits                                                                                               |                                                                                                    | 0                        |
| Nombre de votants (requis)                                                                                      |                                                                                                    | 0                        |
| Dont nombre de votes par correspondance (requis)                                                                |                                                                                                    | 0                        |
| Nombre de suffrages exprimés (requis)                                                                           |                                                                                                    | 0                        |
| Nombre de bulletins blancs (requis)                                                                             |                                                                                                    | 0                        |
| Nombre de bulletins nuls (requis)                                                                               |                                                                                                    | 0                        |
|                                                                                                    |                                                                                                    |                          |
|                                                                                                    |                                                                                                    | VALIDER LES RÉSULTA      |

Ecran de saisie des résultats du bureau de vote

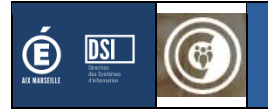

#### 5.5.2.2 Validation

A la validation, un message de confirmation apparaît.

| T DE TAR                                         | 17000 Fam                                                                                                    |     |
|--------------------------------------------------|----------------------------------------------------------------------------------------------------|-----|
| na na ana ana aning at a<br>No 600 A Antonio ang | ⊕ appli.in.ac-aix-marseille.fr                                                                                                    | 124 |
| Nombre d'inscrits                                | Confirmez-vous la remontée des résultats de la circonscription ?<br>Après validation, il ne vous sera plus possible de les modifier. | 666 |
| Nombre de votants (requis)                       | OK Annuler                                                                                                    | 592 |

#### 5.5.2.3 Mail de notification & suivi du scrutin

Dans le cas où la notification par mail lors de la validation du bureau de vote, le gestionnaire académique recevra un mail l'informant que le bureau de vote a enregistré les résultats de la circonscription.

| De no-reply@ac-aix-marseille.fr û<br>Sujet [CONSEIL VIE SCOLAIRE] Mail de notification validation des résultats<br>Pour <b>e se se se se se se se se se se se se se</b> |
|----------------------------------------------------------------------------------------------------|
| ð Thunderbird pense que ce message est frauduleux.                                                                                                    |
| Bonjour                                                                                                    |
| bonjou,                                                                                                    |
| L'etablissement0040378P vient de valider les résultats                                                                                                    |
| Cordialement,                                                                                                    |
|                                                                                                    |
| Ceci est un email automatique, merci de ne pas répondre                                                                                                    |

Mail de notification envoyé au gestionnaire académique

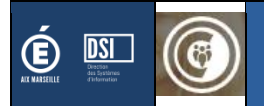

#### 5.5.2.4 Après validation

| ACCUEIL CVL CAVL GESTION DES VOLONTAIRES • ETAB SIMULATION DES CANDID | DATS • CIRCO   MATÉRIEL DE VOTE   RESULTATS • CIRCO                               |                                                 |
|-----------------------------------------------------------------------|-----------------------------------------------------------------------------------|-------------------------------------------------|
| CAVL - Saisie des résultats du bu<br>circonscription circo erea       | ıreau de vote                                                                     |                                                 |
| Vous avez effectué la remontée des résultats de votre                 | e circonscription le 07/04/2022 à 00:38. Si vous souhaitez les modifier, veuillez | contacter le DAVL.                              |
| Candidatures                                                          |                                                                                   | Résultats officielles                           |
| ANTOHI John<br>ARSANT Jerry<br>AUDEOUD Victor                         | BENNACER Lydia<br>GARCIA Estibaliz<br>GRUART Alexia                               | 11                                              |
| MAGASSA Diango<br>MASELLA Gianni<br>MOUSSA Yasini                     | POILANE Eloïse<br>RAMOS Emilie<br>GRUART Alexia                                   | 8                                               |
| Nombre d'inscrits                                                     |                                                                                   | 22                                              |
| Nombre de votants                                                     |                                                                                   | 21                                              |
| Dont nombre de votes par correspondance                               |                                                                                   | 2                                               |
| Nombre de suffrages exprimés                                          |                                                                                   | 19                                              |
| Nombre de bulletins blancs                                            |                                                                                   | 1                                               |
| Nombre de bulletins nuls                                              |                                                                                   | 1                                               |
|                                                                       |                                                                                   |                                                 |
|                                                                       | TÉLÉCHARGER LE PROCÉS VERBAL TÉLÉC                                                | HARGER LE PV VIERGE (EN CAS D'ERREUR DE SAISIE) |
|                                                                       |                                                                                   |                                                 |

Ecran de consultation des résultats de sa circonscription avec les documents à télécharger

| Procès-verbal pré-rempli                                                                                                    |                                   |                                 |                           |                  |                              | Procès-verbal vierge                                                                                             |                        |                         |              |
|----------------------------------------------------------------------------------------------------|-----------------------------------|---------------------------------|---------------------------|------------------|------------------------------|----------------------------------------------------------------------------------------------------|------------------------|-------------------------|--------------|
| REGION ACADEMIQUE<br>PROVENCE-ALPE-<br>COT DATUA<br>Infinition<br>Infinition<br>Infiniti |                                   |                                 |                           |                  |                              | CAVL 2021 - Procés verbal<br>Etablissement digotaux d'orneuprement adapté<br>CIRCO EREA<br>Scrutin du 29/11/2021 |                        |                         |              |
| Scrutin o                                                                                                    | du 29/11/2021                     |                                 |                           |                  | Bureau de vi                 | te : ETAB.REGIONAL ENSEI                                                                                         | GNT ADAPTE HAUTE-PROVI | ENCE - BEVONS - 00403   | 78P          |
| Bureau de vo                                                                                                    | te : ETAB.REGIONAL ENSEI          | SNT ADAPTE HAUTE-PROVE          | NCE - BEVONS - 00403      | 178P             | Document a                   | renvoyer par cournel a rissue o                                                                                  | Defense                | suerwac-aix-marselle.tr | Nombre de un |
| Document à r                                                                                                    | renvoyer par courriel à l'issue d | u dépouillement à frederic.fore | stier@ac-aix-marseille.fr |                  | Guane                        | Nom                                                                                                    | Prenom                 | Date de haissance       | Nombre de vo |
| Qualité                                                                                                    | Nom                               | Prénom                          | Date de naissance         | Nombre de voix   | Titulaire                    |                                                                                                    |                        |                         |              |
|                                                                                                    |                                   |                                 |                           |                  | Suppléant 1                  |                                                                                                    |                        |                         |              |
| Titulaire                                                                                                    | ANTOHI                            | John                            | 30/05/2003                |                  | Suppléant 2                  |                                                                                                    |                        |                         | 1            |
| Suppléant 1                                                                                                    | ARSANT                            | Jerry                           | 02/02/2002                | ]                | Titulaire                    |                                                                                                    |                        |                         |              |
| Suppléant 2                                                                                                    | AUDEOUD                           | Victor                          | 07/11/2003                | 1                | Suppléante                   |                                                                                                    |                        |                         |              |
| Titulaire                                                                                                    | BENNACER                          | Lydia                           | 13/11/2000                | 11               | Suppléante                   |                                                                                                    |                        |                         | -            |
| Suppléante<br>1                                                                                                    | GARCIA                            | Estibaliz                       | 25/01/2001                | 1                | 2                            |                                                                                                    |                        |                         |              |
| Suppléante                                                                                                    | GRUART                            | Alevia                          | 30/11/2002                | 1                | Titulaire                    |                                                                                                    |                        |                         |              |
| 2                                                                                                    | GHOATT                            | 10000                           | 001112002                 |                  | Suppléant 1                  |                                                                                                    |                        |                         | ]            |
|                                                                                                    |                                   |                                 |                           |                  | Suppléant 2                  | E .                                                                                                    |                        |                         | ]            |
| Titulaire                                                                                                    | MAGASSA                           | Diango                          | 05/01/2002                |                  | Titulaire                    |                                                                                                    |                        |                         | ]            |
| Suppléant 1                                                                                                    | MASELLA                           | Gianni                          | 14/08/2003                |                  | Suppléante                   |                                                                                                    |                        |                         | 1            |
| Suppléant 2                                                                                                    | MOUSSA                            | Yasini                          | 26/06/2003                |                  | Supplicate                   |                                                                                                    |                        |                         |              |
| Titulaire                                                                                                    | POILANE                           | Eloise                          | 19/06/2001                | 8                | 2                            |                                                                                                    |                        |                         |              |
| Suppléante<br>1                                                                                                    | RAMOS                             | Emilie                          | 02/02/2001                |                  | The de las                   |                                                                                                    | 1                      | -                       |              |
| Suppléante                                                                                                    |                                   |                                 |                           | 1                | Titulaire<br>Russiliant 1    |                                                                                                    |                        |                         |              |
| 2                                                                                                    | GRUART                            | Alexia                          | 30/11/2002                |                  | Suppleant 1                  |                                                                                                    |                        | -                       |              |
| Incerite - 00                                                                                                    | Votante : 21 Comment              | dance : 2 Suffrages and         | imác : 10 Di-             | mon : 1 Nule : 1 | Suppleant 2                  |                                                                                                    |                        | -                       |              |
| msums : 22                                                                                                    | volariis : 21 Gorrespon           | uanve . 2 ourrages exp          | Bia Bia                   | inva i inuis i i | - Intuiaire                  |                                                                                                    |                        |                         | -            |
|                                                                                                    |                                   |                                 |                           |                  | Suppleante<br>1              |                                                                                                    |                        |                         |              |
|                                                                                                    |                                   |                                 |                           |                  | Suppléante<br>2              |                                                                                                    |                        |                         | 1            |
|                                                                                                    |                                   |                                 |                           |                  | Inserits :<br>Attention : Tr | Votants : Correspon                                                                                              | dance :                | primés : Blancs :       | I Nuls :     |
|                                                                                                    |                                   | 1/2                             |                           |                  |                              |                                                                                                    |                        |                         |              |

Alerte : Dès lors que le résultat a été enregistré, il n'est plus possible de le modifier. Dans le cas où une erreur de saisie a eu lieu, il convient d'imprimer un procès-verbal vierge et de le transmettre à la place. Le service vie scolaire, corrigera alors les résultats quand il recevra le procès-verbal signé.

## 5.6 Consultation des résultats pour l'ensemble du CAVL

Quand tous les résultats ont été remontés au Service vie Scolaire et que les éventuelles corrections ont été faites, les établissements ont la possibilité de consulter les résultats officiels de l'académie.

| GESTION DES VOLONTAIRES | S-ETAB   SIMULATION DES CANDIDATS + CIRCO   MATÉRIEL DE VOTE                                                                                                    | RESULTATS • ETAB RÉSULTATS PUBLIÉS                                                                                                    |                                  |
|-------------------------|----------------------------------------------------------------------------------------------------|----------------------------------------------------------------------------------------------------|----------------------------------|
| AVL - Consult           | ation des résultats                                                                                                    |                                                                                                    |                                  |
| Circonscription         | Élus                                                                                                    | Élues                                                                                                    | Actions                          |
| CIRCO EREA              | au de la porte<br>Millo Turest,<br>Millo Du Station<br>Millo Du Station<br>Millo Du Station<br>Millo Du Station                                                                                                    | in a reactive space<br>CHP 2 Political *<br>CHP 2 Political *<br>CHP 2 Political *<br>Political * ChP 2 Politic<br>*<br>CHP 2 Political *                                                                                                    | DÉTAILS                          |
| CIRCO LP                | ACC NO. 2<br>ACC NO. 2<br>ACC NO. 4<br>ACC NO. 4<br>ACC NO | Aler Hey Hild Barras<br>Mar A Status Option<br>Deliver Deliver<br>Aler A Status<br>Victoria (1996)                                                                                                    | DÉTAILS                          |
| CIRCO LYC               | et BAADE BAADE<br>Baar on Anton<br>CAPY To see 1<br>Capital Sector Products<br>Sector Sector Products<br>Sector Sector<br>Sector Sector                                                                                                    | BOURLES Complete<br>Complete Source<br>Contraction Complete<br>Contraction Complete<br>Contraction Contraction Complete<br>Contraction Contraction Contraction Contraction<br>Contraction Contraction Contraction<br>Contraction Contraction<br>Contraction Contraction<br>Contraction Contraction<br>Contraction Contraction<br>Contraction Contraction<br>Contraction Contraction<br>Contraction Contraction<br>Contraction Contraction<br>Contraction Contraction<br>Contraction Contraction<br>Contraction Contraction<br>Contraction<br>Con | DÉTAILS                          |
| CIRCO LYC 2             | ee TREATEN Rook -<br>Room an anna an Anna -<br>Marchard Partin -<br>Marchard Part - Anna -<br>Na - State                                                                                                    | BALLANCER POLISION<br>RECEIVE<br>THERE AND<br>RECEIVE ADDRESS                                                                                                    | DÉTAILS                          |
|                         |                                                                                                    | EXP                                                                                                    | ORTER LES RÉSULTATS DES ÉLECTION |

Deux actions sont possibles : la consultation du détail et l'export des résultats.

5.6.1 Consultation des détails

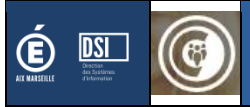

| AVL - CONSULTATION DES LESUITATS        |                                                                                                    |           |
|-----------------------------------------|----------------------------------------------------------------------------------------------------|-----------|
| RCONSCRIPTION CIRCO EREA                |                                                                                                    |           |
| Candidatures                            |                                                                                                    | Résultats |
| IN THE COMPANY                          | en en activité de la construction de la construction de la construction de la construction de la construction de |           |
| 40+1 Jun .                              | ACCESSION AND A STREET                                                                                           | 11        |
| MICE REPORT                             | Local Action                                                                                                    |           |
| ana ta daga                             | transmitter                                                                                                    |           |
| MW 26 and                               | Relative Permit                                                                                                  | 8         |
| N. R. J. & Tanks                        | L. C. Mall. March                                                                                                |           |
| Nombre d'inscrits                       |                                                                                                    | 22        |
| Nombre de votants                       |                                                                                                    | 21        |
| Dont nombre de votes par correspondance |                                                                                                    | 2         |
| Nombre de suffrages exprimés            |                                                                                                    | 19        |
| Nombre de bulletins blancs              |                                                                                                    | 1         |
| Nombre de bulletins nuls                |                                                                                                    | 1         |
|                                         |                                                                                                    |           |
|                                         |                                                                                                    |           |

Consultation du détail des résultats d'une circonscription

#### 5.6.2 Export des résultats

L'export des résultats génère un fichier Excel avec l'ensemble des saisies.